### ようこそ TripleAutoBet World へ

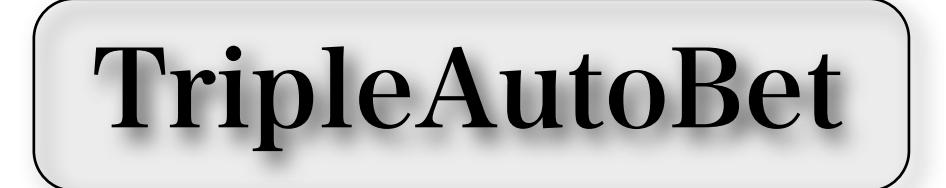

### TripleAutoBetST

(TripleAutoBetEX) Quick Manual

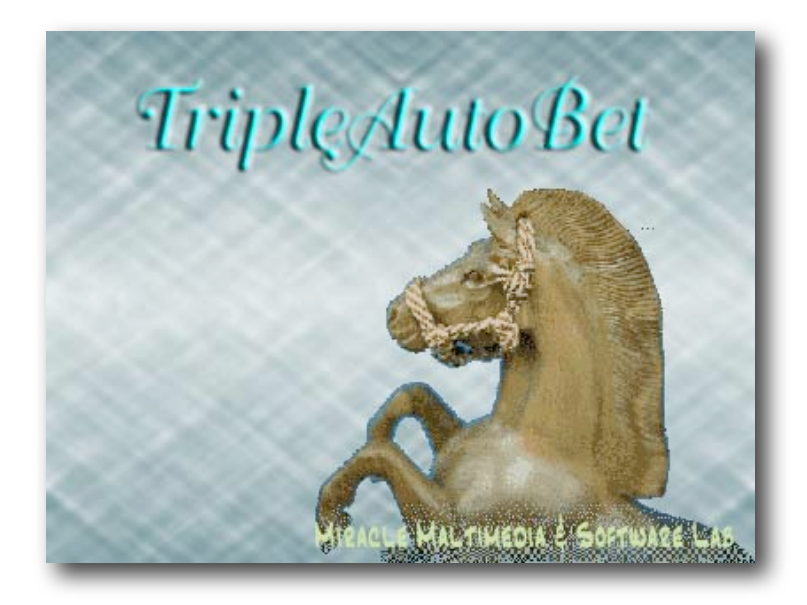

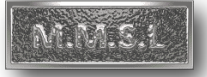

Quick Manual Ver 1.10 (C)2003 MMSL

はじめに

TripleAutoBetST(三連単・三連複投資兼用 以下、TABSTと記す)は、 JRAVANのDataLabを利用して、開催日に各レース毎に、発送時刻直前に出馬表・ 各馬のオッズなど競走情報データをリアルタイムに取得し、ユーザーがあらかじめ設 定した条件を満たす三連複(または、三連単)の投票候補馬券を自動的に抽出し、 ユーザーにかわって投票することができるソフトです。

当該レースが、あらかじめ投票許可に設定してあれば、投票も自動で実行します。 投票した後は、レース結果を取得し、的中判定、PAT口座の収支管理までを、当日 の全レースについて終日、全自動で動作できる、完全・無人自動運転が可能なソフ トに仕上げられています。

このクイック・マニュアルでは、多くの多彩な設定機能を持つソフトですが、 たった4つの基本設定のみを使って十分な結果を得ていただけるよう、ソフトを使い初められた方、まだ不慣れな方用に構成しています。

MMSLのホームページでの公表結果は、すべてソフトのこの4つの基本機能のみ で、三連複投資を対象に、オプションの万馬券設定例どおり設定して終日運転した 結果を報告しています。昨年は674本の万馬券を捕獲しています。 この設定だけで、どなたもMMSLのホームページの結果と同じが得られます。

「投資効率をさらにあげたい」「自分流の馬券絞りをしたい」「利益出たところで やめたい」「追い上げ投資をしたい」などなど、より効果的にソフトを使われる場 合や慣れられたときには、ぜひ、すべての機能を解説した<u>【本編マニュアル】</u>を読ん まれてTABソフトを使いこなして下さい。ベテランユーザーさんと同じ、きっと もっとすばらしい結果が待っています。

> 何事もやらなければ、結果は得られません。 さあ、出発しましょう!

ダウンロードとインストール

次のページよりTripleAutoBet<mark>ST</mark>を PCの任意のところにダウンロードしてください。

http://www.mmsl.org/Download.html

ダウンロードした電子レンジのような型をしたアイコンを ダブルクリックするとインストールが自動的に行われます。

すべて「はい」(OK)で、指定の通りのディレクトリーに インストールしてください。

初回起動時の設定

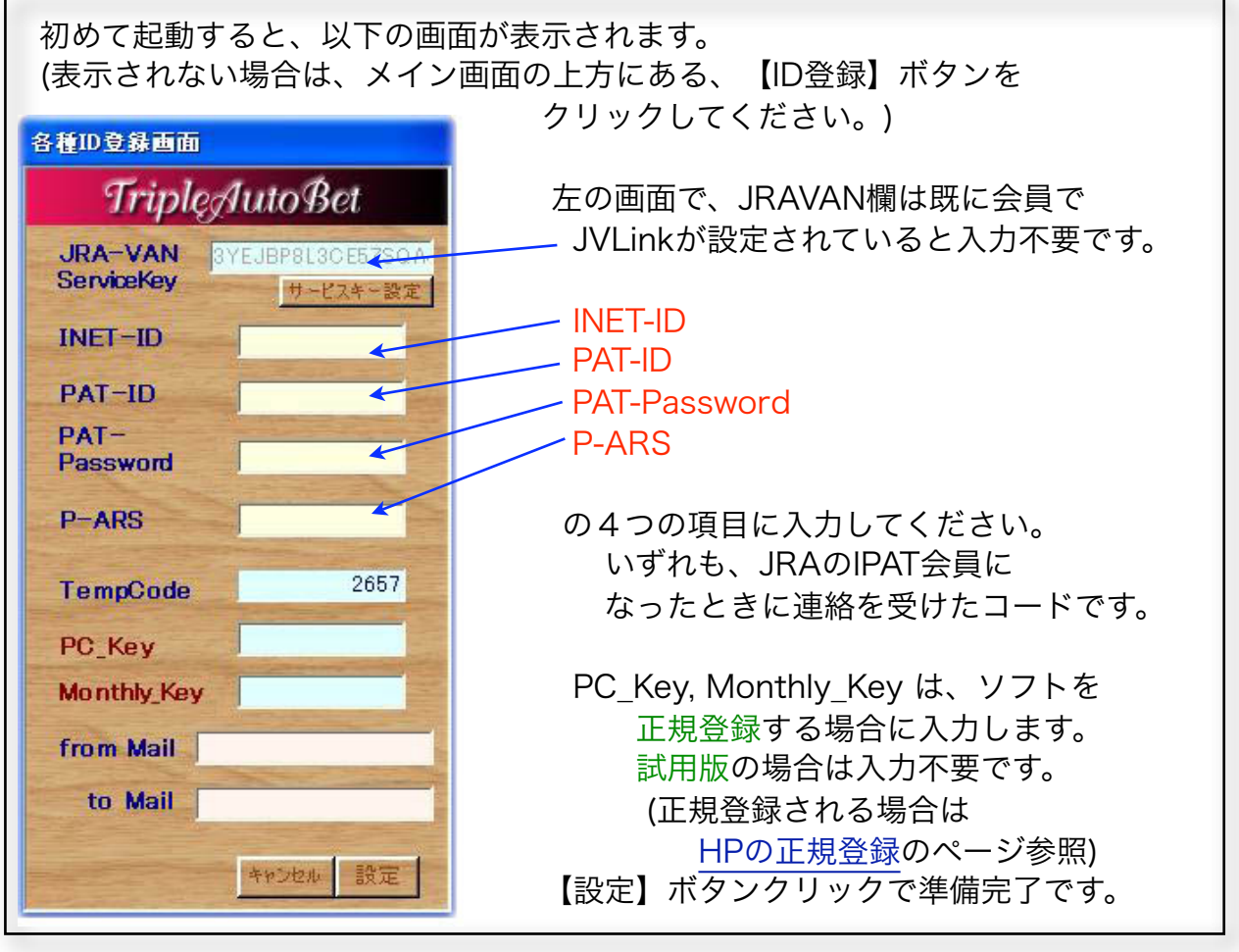

### デフォルトでの設定

#### ソフトをインストールした時点では、 いくつか必要な項目はすでに設定されています。 設定項目と設定内容を以下に一覧します。

【動作形式】

【直前オッズ取得時刻】 【候補馬券自動投票時刻】

【候補選出用人気順組合せ指定】 【候補馬券絞込用オッズフィルタ】 【投票金額/1枚 単価指定】 【投票馬券上限枚数】

【警報色による投票回避】 【その他多数の投票回避設定】

【候補馬券自動印刷】 【的中画面自動表示】

【設定パターン数】 【レース別パターン適用】 1R~12R まで 三連複仕様 での動作設定

投票締め切り2分前 (発走4分前) 投票締め切り1分前 (発走3分前)

単勝1番人気から4番人気までの4頭BOX馬券 設定なし ¥100 50枚まで (100枚まで設定できます)

なし すべて設定なし

しない しない

第1パターンのみ使用 しない

上記、設定項目のうち、ユーザーさんが少なくとも設定を変更して使用すべきは、

- ・【候補選出用人気順組合せ指定】
- ・【候補馬券絞込用オッズフィルタ】
- ・【打ち切り設定】
- ・【警報による投票可否決定】

(必須設定項目) (狙うオッズ範囲を設定) (勝ち逃げ、負けすぎ防止のため) (投資効率をよくするため)

以上の4項目の設定方法ついて、次ページから解説します。

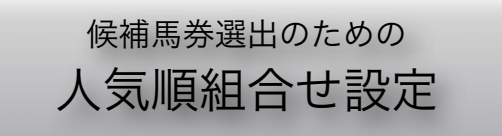

TABソフトでは、投票する候補馬券を選出するのに、ユーザーがあらかじめ指定した 単勝人気順の組合せで、【三連複】(または三連単)の候補馬券を選出します。

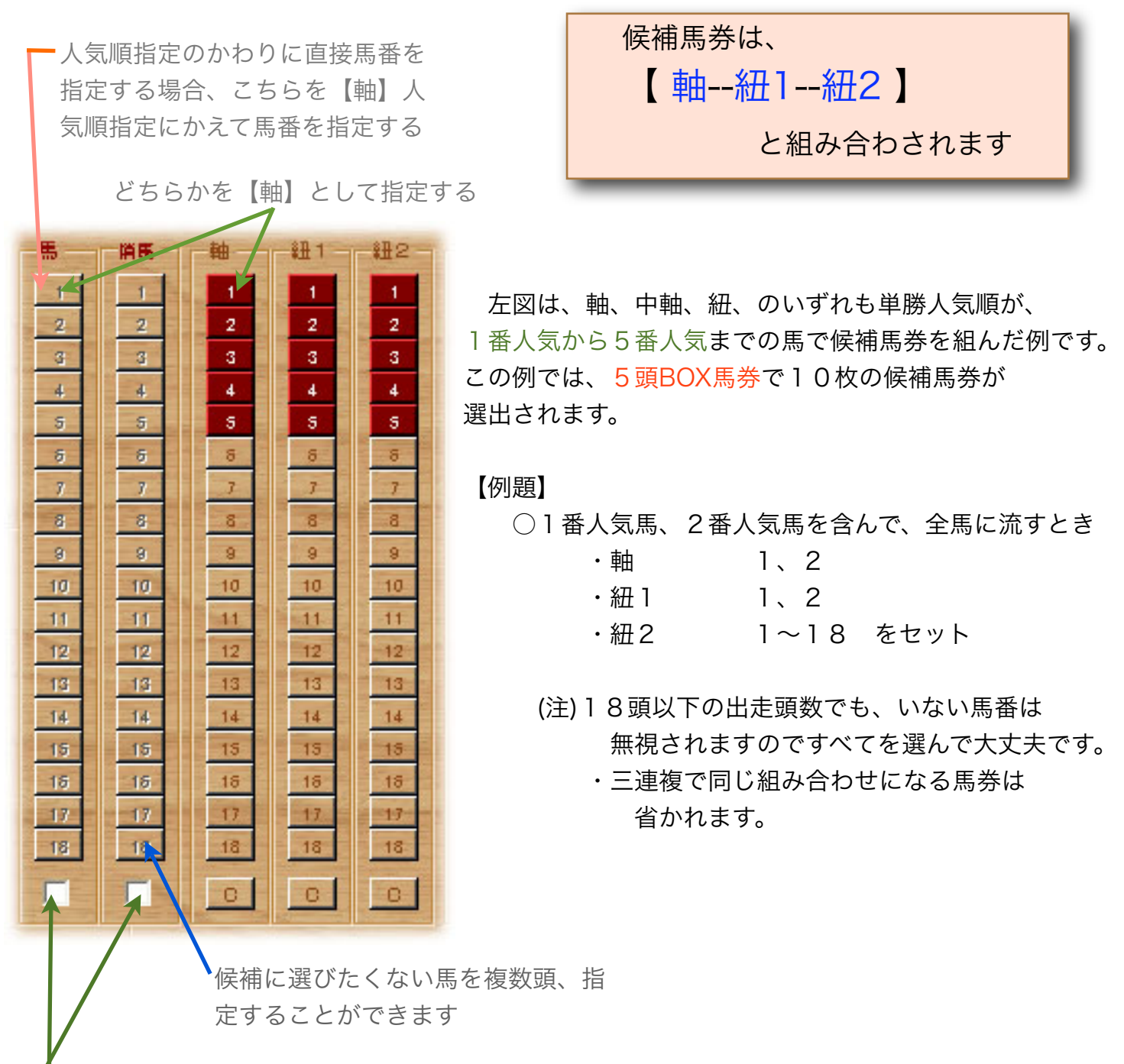

これら設定を使うときは、チェックを入れる

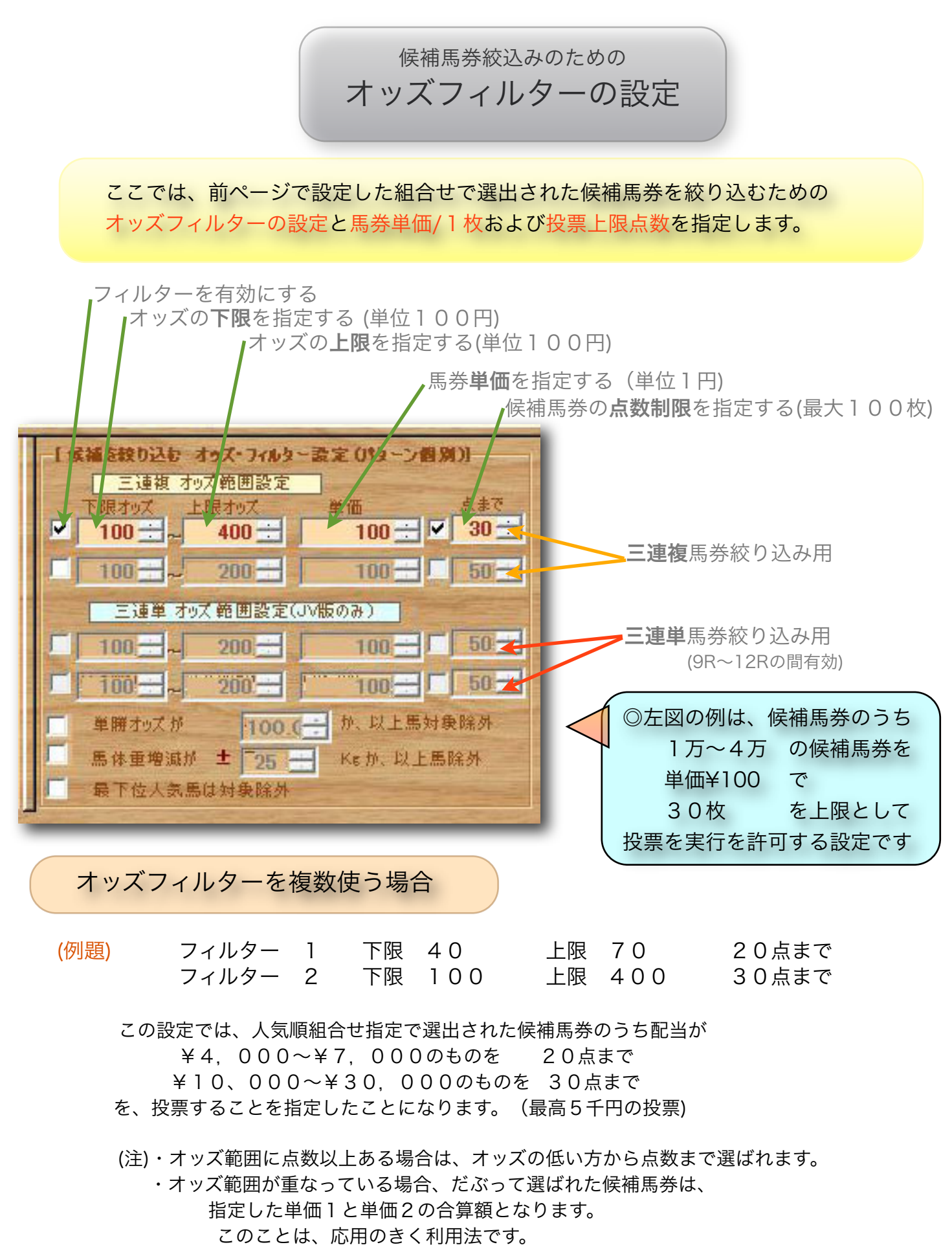

打ち切り設定

[勝ち逃げ]用に。2項目、[負け過ぎ防止]に1項目の設定ができます。 自動運転中でレースの結果により、設定値を越えると、以後のレースを「<mark>投票実行」に</mark> 設定してあっても、自動的に解除され、以後のレースは「見」のモードに変更されます。

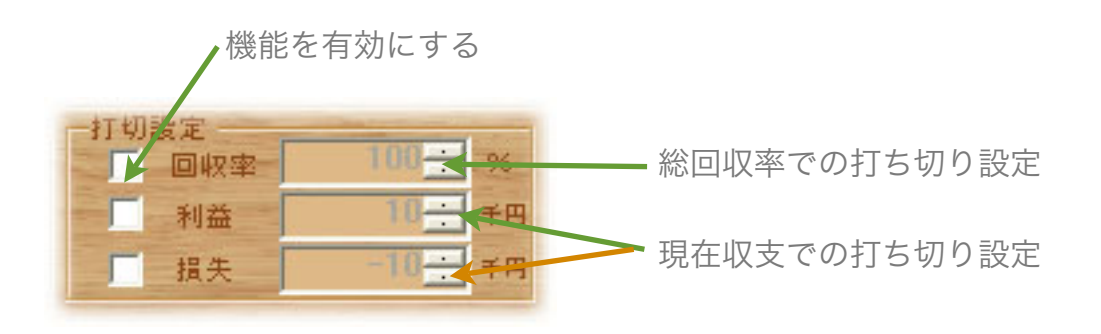

警報色による投票可否決定の設定

【警報】は、当該レースの混戦度を分析した結果を色ランプで表示する機能です。 設定することが必須ではありませんが、この機能を利用することによって、投資する レースを自動的に選定させ投資効率をあげるのに役立ちます。

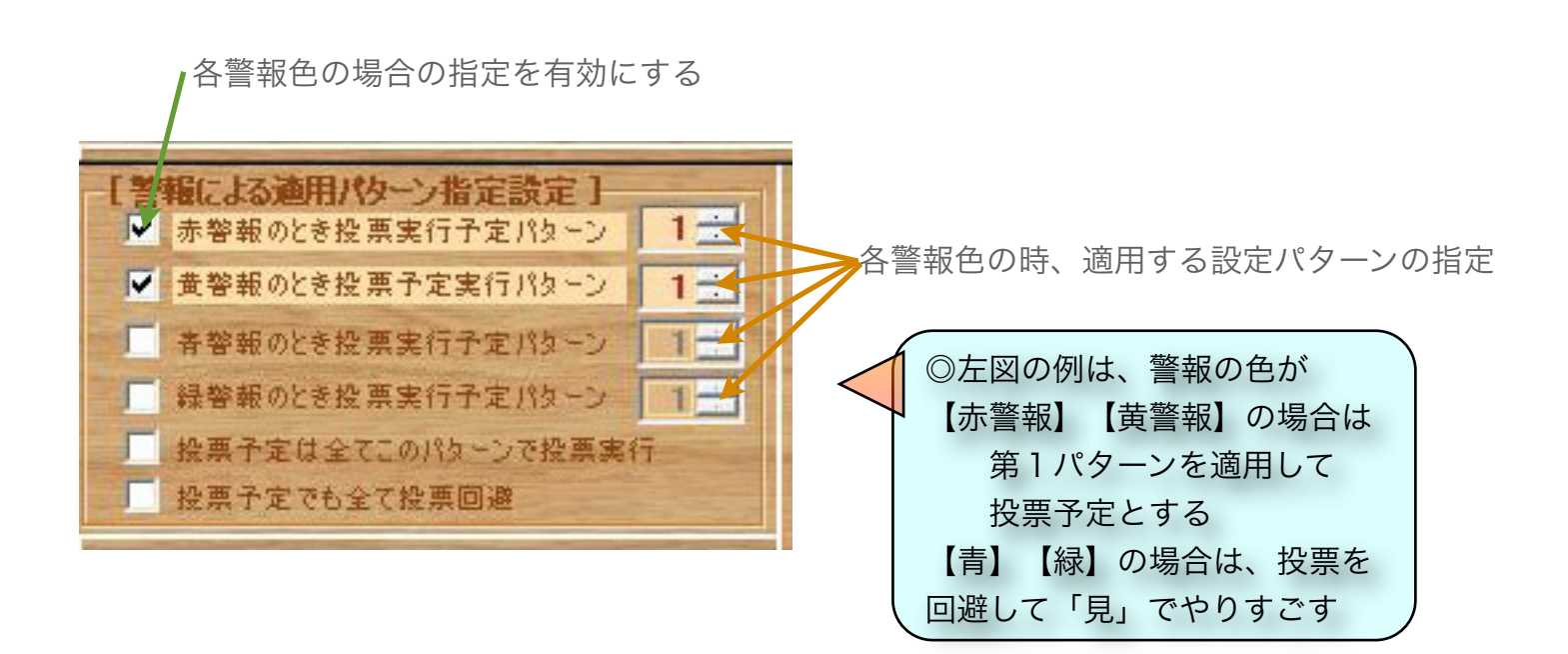

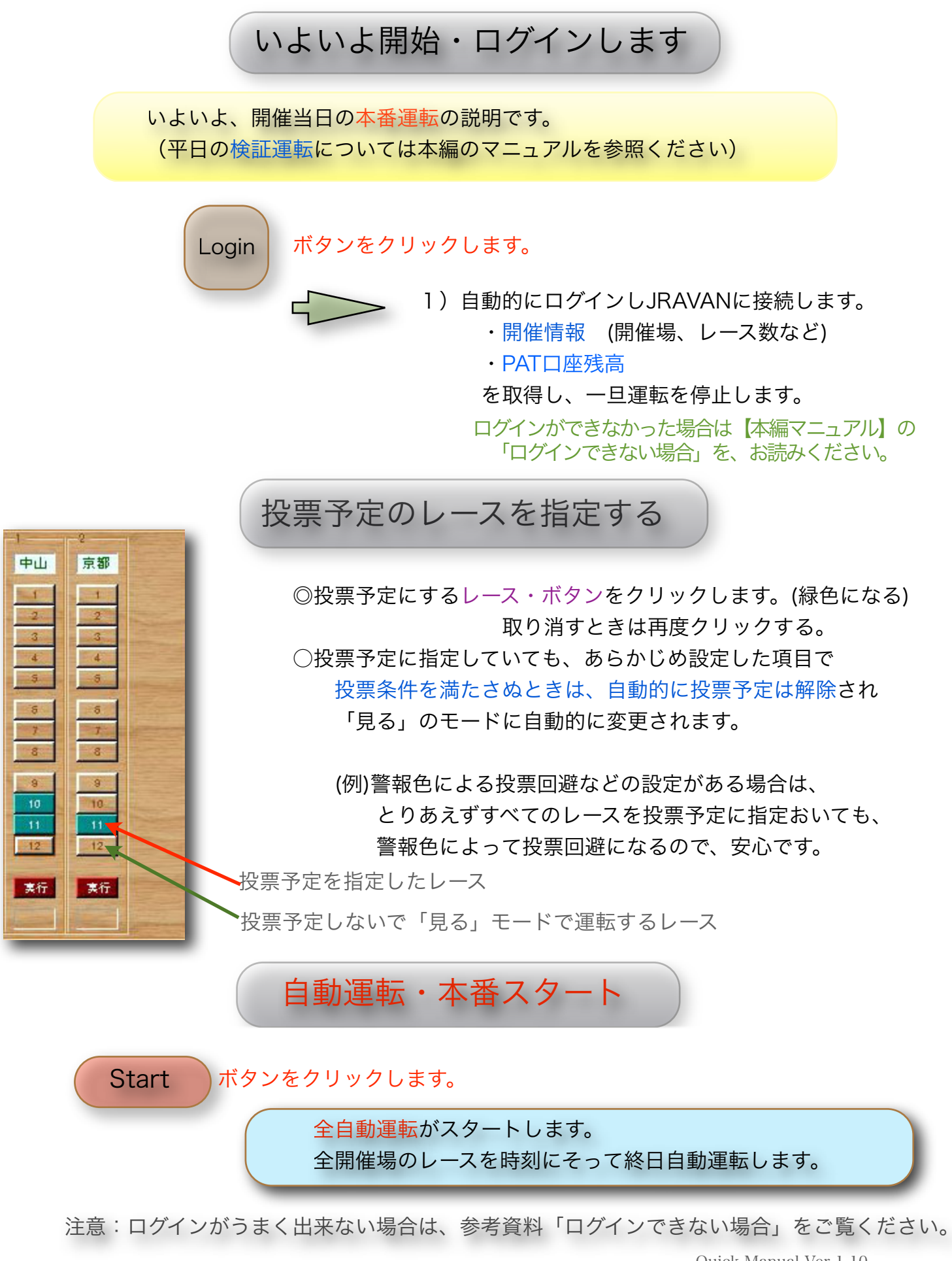

Quick Manual Ver 1.10 (C)2003 MMSL

# 参考資料

### レースボタンの見方

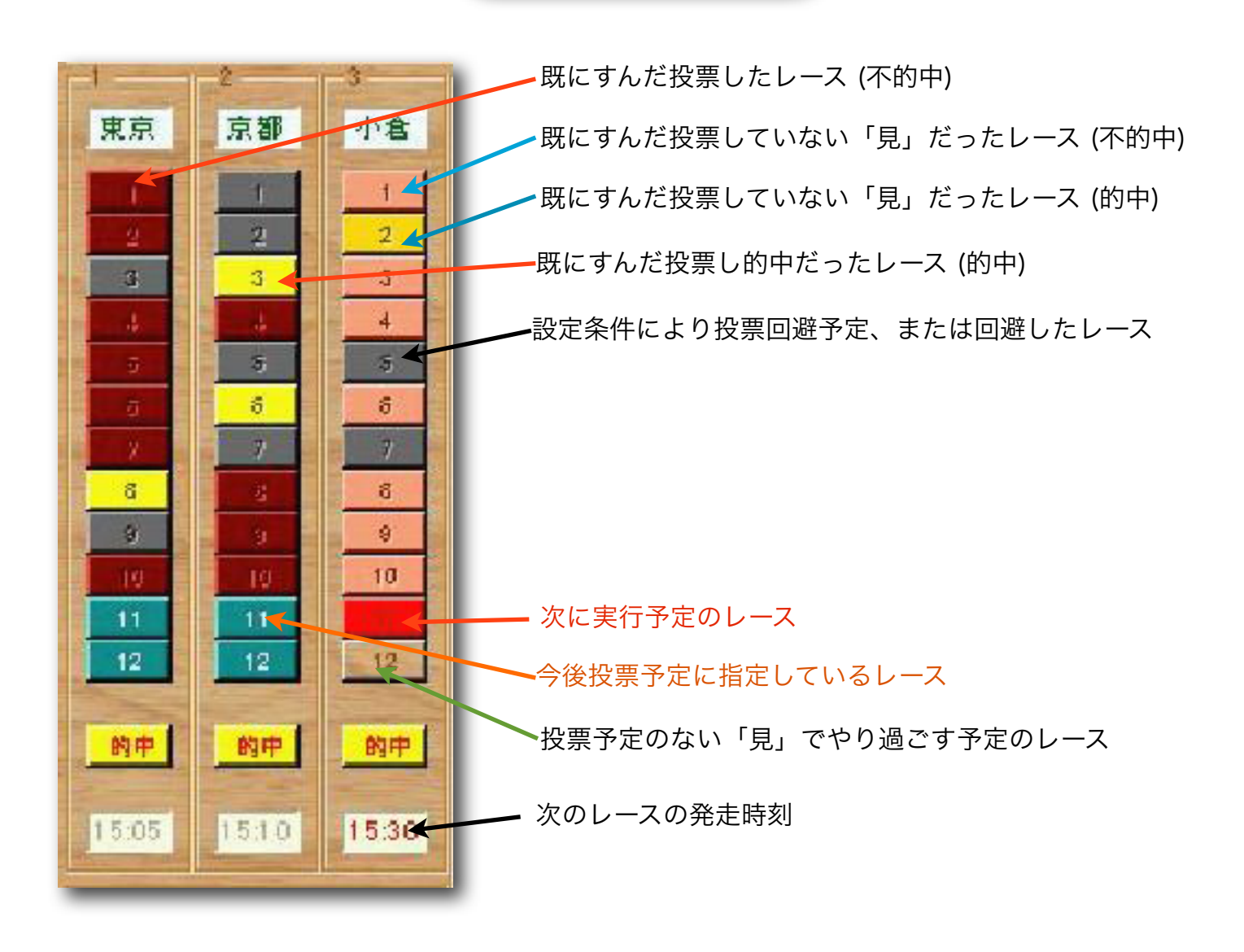

試用版と正規登録版

 ◎試用版は、開催日当日、1R~3Rまでは正規版と同じに動作します。(1ヶ月間) それ以外は多くの機能が制限されています。
 ◎【正規登録】の方法については、HPの登録方法のページ、または、 本編マニュアルの「正規登録の方法」をお読みください http://www.mmsl.org/Touroku.html

# 参考資料

# ログインできない場合

ログインできない原因

ログインできない原因には以下の場合があります。

1) TABST(EX)の【ID登録】画面での、

[<u>INETID</u>, <u>PAT\_ID</u>, <u>PAT\_Password</u>, <u>P\_ARS</u>]などの入力が間違っている。 この場合は、JRAのIPATサイトが受付時間内であるにもかかわらず、 「受付時間ではありません」と表示されます。

【解決】

PAT会員になったときのJRAからの連絡を受けた<u>正しいコードを入力</u>してください。 (ログインできない原因の95%はこれです)

- TABST(または、TABEXのJV版動作)を使用する場合で、[Windows Vista]をお使いの場合、 JRAVANのランタイムルーチン(JV-Link)が、WindowsVistaのセキュリティーガードのため 動作できないケースがあります。 この場合は、「開催情報がありません」と表示され、JRAVANとの接続が切断されます。
  - 【解決】TABST(EX) を起動する際、「<u>管理者として実行</u>」で起動してください。 これで、Windowsのガードにひっからず、動作できます。
- Windows XP,Vista のファイヤーウオールが通信を阻んでいるケース。
  この場合は、ログインボタンをクリックしても、いつまでもログインしない状態で
  PCがフリーズした状態になります。

【解決】

Windows のファイヤーウオールの設定で、<u>TABST,TABEXの通信を許可</u>してください。 ウィルス防止ソフトを使っておられる方も、同様に、TABを信頼できるソフトとして 通信許可に設定してください。

(Windows での設定のより詳しい方法は、本編マニュアル「ログインできない場合」 を、お読みください。)

### 参考資料

# TripleAutoBetシリーズ機能比較表

|                   | TABEX<br>(JV動作) | TABEX<br>(IPAT動作) | TABST<br>(JV動作のみ) |
|-------------------|-----------------|-------------------|-------------------|
| JRAVAN会員である       | 0               | $\bigcirc$        | 0                 |
| JRAVAN会員でない       | Х               | $\bigcirc$        | Х                 |
| 対象式別              | 三連複のみ           | 三連複のみ             | 三連複・三連単           |
| 三連複馬券             | 0               | 0                 | 0                 |
| 三連単馬券             | Х               | х                 | 〇<br>9R~いずれか選択    |
| データマイニング<br>予順表示  | 0               | Х                 | 0                 |
| レーダー機能            | 0               | Х                 | 0                 |
| 過去開催データ取得         | 0               | Х                 | 0                 |
| 翌日開催データ取得         | 0               | Х                 | $\bigcirc$        |
| オッズ範囲指定<br>フィルター  | 三連複 x4          | 三連複 x4            | 三連複x2<br>三連単x2    |
| 情報取得速度・安定度        | O               | $\bigcirc$        | O                 |
| IPAT仕様変更<br>対応柔軟性 | 0               |                   | 0                 |
| その他機能             | すべて同じ機能         | すべて同じ機能           | すべて同じ機能           |

注1、TABソフトを利用するためには、JRAのIPAT会員である必要があります(無料)。

注2、TABEX(JV動作)、TABSTを利用するためには、JRAVAN DataLabの会員である 必要があります。(JRAVANの会費必要)

注3、「JV動作」とは、JRAVANのデータを利用する動作形式です。

「IPAT動作」とは、JRAのIPATサイトのみのデータを利用する動作形式です。 注4、表に記載ない機能は、すべて同じ機能で動作します。